|                                                                                                    |                                                                                                    |                            |                                      | ← → C 🔒 zsbaara.bakalar |
|----------------------------------------------------------------------------------------------------|----------------------------------------------------------------------------------------------------|----------------------------|--------------------------------------|-------------------------|
| NÁVOD K VYPLŇOVÁNÍ ANKET V BAKALÁŘÍCH                                                                                                    |                                                                                                    |                            | 🗘 BAKALÁŘI                           |                         |
|                                                                                                    | 1. Přihlaste se do Bakalářů svým <b>rodičovským</b> přístupem.                                                                |                            |                                      | 🕜 Můj přehled           |
|                                                                                                    | 2. V levém sloupci naleznete <b>ANKETY</b> – menu rozbalte a klikněte na <b>VYPLŇOVÁNÍ</b><br><b>ANKET</b> viz obr. 1 vpravo. |                            |                                      | NÍ 🛛 🖄 Karta žáka       |
|                                                                                                    | 3. Vyberte ikonu                                                                                                    | ı UPRAVIT viz obr. 2 níže. |                                      | 风言 Osobní údaje >       |
|                                                                                                    |                                                                                                    |                            |                                      | <u> </u>                |
| Ankety                                                                                                    |                                                                                                    |                            |                                      | EG Výuka >              |
| Anketa                                                                                                    | Vlastník                                                                                                    | Popis                      | Možno vyplňovat do Otázky Odpovězeno | Plán akcí               |
| Zkušební ankel                                                                                                    | nketa Mgr. Michal Kadoch Zvolte 1 kandidáta do školské rady 8. 6. 2021 8:52 1 🛄                                               | 8. 6. 2021 8:52 1 🛄 🖅      | Ankety V                             |                         |
|                                                                                                    | Upravit                                                                                                    |                            |                                      | Správa anket            |
|                                                                                                    |                                                                                                    | Obrázek 2                  | 2                                    | Vyplňování anket        |
|                                                                                                    |                                                                                                    |                            | Komens >                             |                         |
| 4. Následujte jednotlivé kroky v anketě, tlačítkem <b>DÁLE</b> se mezi jednotlivými kroky<br>posouvejte k volbě kandidáta viz obr. 3 níže. Zvolte jednoho z kandidátů. |                                                                                                    |                            |                                      | online schůzky >        |
|                                                                                                    |                                                                                                    |                            |                                      | Dokumenty >             |
|                                                                                                    |                                                                                                    |                            |                                      | Sestavy > Obrázek 1     |
| Zkušební anketa                                                                                                    |                                                                                                    |                            |                                      |                         |
| Uvod Strana 1 Závěr                                                                                                    |                                                                                                    |                            |                                      |                         |
|                                                                                                    | <u>.</u>                                                                                                    |                            |                                      |                         |
|                                                                                                    | 1. Zvolte 1 kandidá                                                                                                    | áta do ŠR.                 | O Pan X                              |                         |
|                                                                                                    | O Paní Y                                                                                                    |                            |                                      |                         |
|                                                                                                    |                                                                                                    |                            | Ť                                    | $\sim$                  |
|                                                                                                    | Ulažit                                                                                                    | Vypiněno: 0 / 1            | 0% Zpět                              | 2/3 Dále                |
|                                                                                                    |                                                                                                    |                            |                                      |                         |
| Obrázek 3                                                                                                    |                                                                                                    |                            |                                      |                         |
| 5. Svou volbu <b>uložte viz obr. 4</b> !                                                                                                    |                                                                                                    |                            |                                      |                         |
| Zkušební anketa                                                                                                    |                                                                                                    |                            |                                      |                         |
| Uvod Strana 1 Závěr                                                                                                    |                                                                                                    |                            |                                      |                         |
| Díky za hlasování, svůj hlas uložte.                                                                                                    |                                                                                                    |                            |                                      |                         |
| Wolněno:1/1 10006                                                                                                    |                                                                                                    |                            |                                      |                         |
| Obstall i                                                                                                    |                                                                                                    |                            |                                      |                         |
| UDrazek 4                                                                                                    |                                                                                                    |                            |                                      |                         |